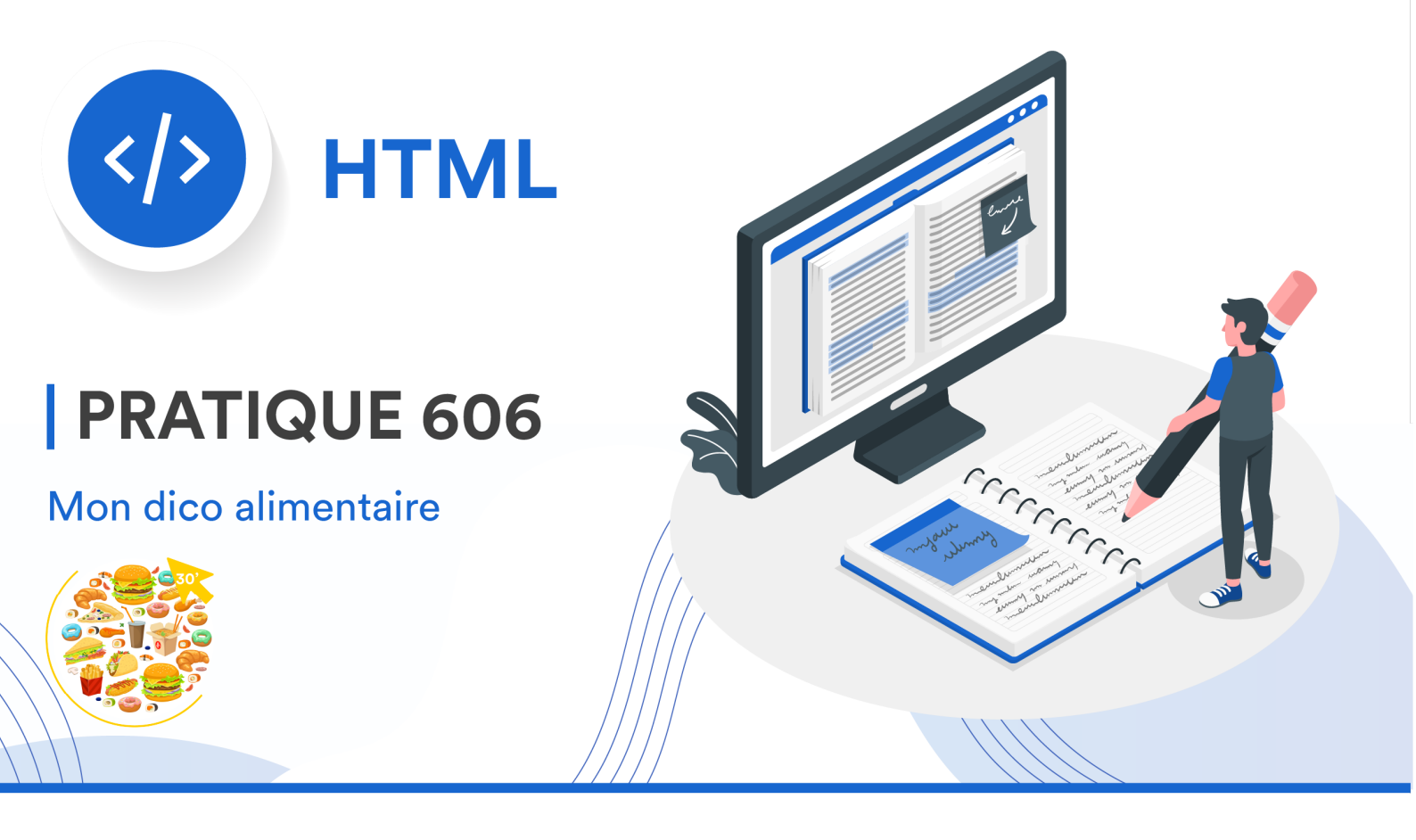

## CONSIGNES

- Reprenez le code que vous aviez tapé lors de la **PRATIQUE 605**. Nous allons le compléter encore un peu, puis à la fin de cette pratique, vous rendrez la totalité du code tapé lors de ce TP sur Moodle.
- 2. Puisque nous avons changé d'exercice, enregistrez ce fichier sous le nom index\_606.html. Actualisez également le titre de la page qui apparaît dans l'onglet du navigateur.
- 3. Nous allons reprendre la liste des 15 aliments que vous avez colorés, afin de les « pimper » de trois façons différentes. Parmi ces aliments :
  - Choisissez-en 5 auxquels vous ajouterez une image de l'aliment, trouvée sur internet.
    L'image ne doit pas excéder 400px en hauteur et en largeur (vous pouvez vous-même redimensionner n'importe quelle image issue du web avec votre code CSS, en utilisant les propriétés height et/ou width).
  - Choisissez-en 5 autres auxquels vous attacherez **un lien hypertexte** dirigeant vers une recette contenant cet aliment (on doit donc pouvoir cliquer sur le nom de l'aliment).
  - Finalement, prenez les 5 derniers que vous placerez tout à la fin de votre liste. Vous garderez leurs couleurs initiales pour leur première lettre, mais vous changerez tout le reste du mot en noir. Pour cela, étudiez comment fonctionne la **balise <span>** grâce à votre cheatsheet.
- 4. Enregistrez votre travail et rendez sur Moodle vos deux fichiers HTML <u>ET</u> CSS, avant la date prévue. Merci ☺